# 아두이노 프로그래밍

### 3일차 - Part1 컬러 LED바 활용하기

강사: 김영준 헬로앱스 대표 헬로앱스 (www.helloapps.co.kr)

## 컬러 LED바 기본 명령어

- 컬러 LED바는 4개의 명령어로 구성됩니다.
- NSBegin -> LED바를 시작합니다.
- NSClear -> LED바를 모두 끕니다.
- NSSetColor -> LED바의 색상을 지정합니다.
- NSShow -> LED바의 색상을 표시합니다.

## 컬러 LED바 기본 명령어

• 스크립트 예입니다. LED바를 디지털 2번에 연결합니다.

```
void setup()
{
          NSBegin(8, 2)
}
void loop()
{
          NSClear()
          NSSetColor(0, 255, 0, 0)
          NSShow()
          Delay(100)
}
```

### 순차로 켜지는 신호등 만들기

컬러 LED바의 개별 LED 색상을 제어해 봅니다.

- 빨강 (3초), 초록 (3초), 주황(1초)의 순서대로 켜지도록 구현합니다.
- 첫번째 LED 셀은 빨강색으로 켭니다.
- 두번째 LED 셀은 초록색으로 켭니다.
- 세번째 LED 셀은 주황색으로 켭니다.
- 위의 과정을 반복합니다.

헬루앱스 (www.helloapps.co.kr)

## 순차로 켜지는 신호등 만들기

```
void setup()
{
           NSBegin(8, 2)
}
void loop()
{
           NSClear()
           NSSetColor(0, 255, 0, 0)
           NSShow()
           Delay(3000)
  NSClear()
           NSSetColor(1, 0, 255, 0)
           NSShow()
           Delay(3000)
  NSClear()
           NSSetColor(2, 255, 127, 0)
           NSShow()
           Delay(1000)
}
```

# 무지개 색상 만들기

### 7개의 LED 셀을 이용하여 무지개 색상을 표시해 봅니다. • 무지개 색상의 RGB 값은 아래의 이미지를 참고합니다.

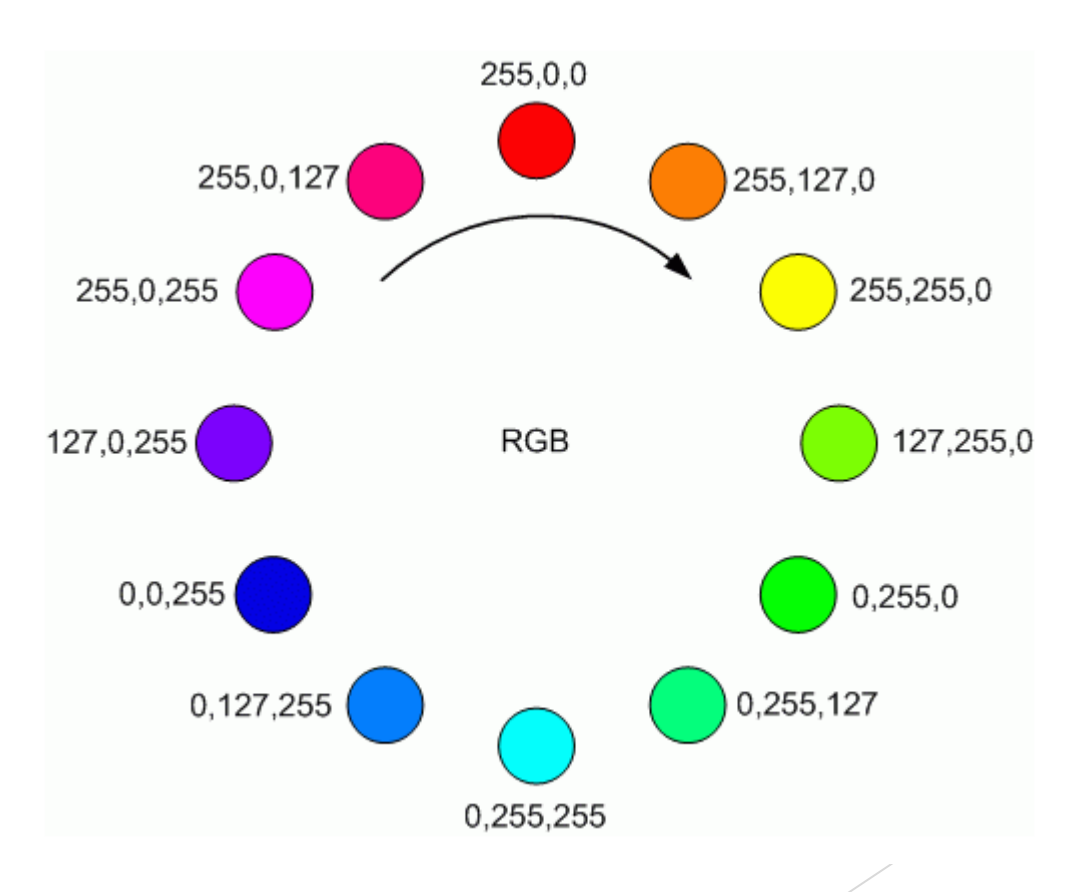

# 무지개 색상 만들기

```
void setup()
{
            NSBegin(8, 2)
}
void loop()
{
            NSClear()
            NSSetColor(0, 255, 0, 0)
            NSSetColor(1, 255, 127,
            NSSetColor(2, 255, 255, 0)
   . . .
            NSShow()
            Delay(1000)
}
```

헬루앱스 (www.helloapps.co.kr)

### 전체 LED 색상 제어하기

#### 전체 LED의 색상을 빨강 색으로 1초간격으로 점멸시켜 봅니다.

- NSSetAllColor 명령어를 이용하여 LED의 색상을 변경해 줍니다.
- NSShow 명령어는 마지막에 한번 실행해 줍니다.

### 전체 LED 색상 제어하기

```
void setup()
{
         NSBegin(8, 2)
}
void loop()
٢
         NSSetAllColor(255, 0, 0)
         NSShow()
         Delay(1000)
         NSClear()
         NSShow()
         Delay(1000)
}
```

헬루앱스 (www.helloapps.co.kr)

### 전체 색상을 순차적으로 변경하기

전체 LED의 색상을 빨강, 초록, 파랑의 순서로 변화시켜 봅니다.

- NSSetAllColor 명령어를 이용하여 LED의 색상을 변경해 줍니다.
- NSShow 명령어는 마지막에 한번 실행해 줍니다.
- 1초 간격으로 색상을 변화시켜 봅니다.

### 전체 색상을 순차적으로 변경하기

```
void setup()
         NSBegin(8, 2)
void loop()
ſ
         NSSetAllColor(255, 0, 0)
         NSShow()
         Delay(1000)
         NSSetAllColor(0, 255, 0)
         NSShow()
         Delay(1000)
         NSSetAllColor(0, 0, 255)
         NSShow()
         Delay(1000)
}
```

## 점점 밝아지는 LED 등 만들기

전체 LED의 색상을 점점 밝아지도록 합니다.

- NSSetAllColor 명령어를 이용하여 LED의 색상을 변경해 줍니다.
- NSShow 명령어는 반복문 밖에서 실행해 줍니다.
- 다중 반복문을 사용하여 0.01초 간격으로 밝기를 수정해 줍니다.

# 점점 밝아지는 LED 등 만들기

```
void setup()
{
          NSBegin(8, 2)
}
void loop()
{
          for (b = 0; b < 256; b++)
          {
                NSSetAllColor(b, b, b)
                NSShow()
                Delay(10)
          }
}</pre>
```

### 랜덤함수 명령어

random() 함수를 이용하여 임의의 값을 생성합니다.

- random(a) 는 0부터 a보다 작은 정수중에서 임의의 한 수를 넘겨줍니다.
- random(a, b) 는 a부터 b보다 작은 정수중에서 임의의 한 수를 넘겨줍니다.

### 랜덤함수 명령어

```
void setup()
                void loop()
                ٢
                          a = random(100)
                          Print("A = ")
                          PrintLine(a)
                          b = random(256)
                          Print("B = ")
                          PrintLine(b)
                          c = random(50, 200)
                          Print("C = ")
                          PrintLine(c)
                          Delay(1000)
헬루앱스 (www.helloapps.co.kr)
```

### 전체 색상을 랜덤하게 표시하기

random() 함수를 이용하여 전체 색상을 임의로 색상으로 표시합니다.

- random(256) 명령어를 이용하여 임의의 색상값을 생성합니다.
- Red, Green, Blue 색상에 대해 각각 임의의 색상을 생성합니다.
- 0.5초 간격으로 색상을 변경해 봅니다.

### 전체 색상을 랜덤하게 표시하기

```
void setup()
٤
          NSBegin(8, 2)
}
void loop()
          r = random(256)
          g = random(256)
          b = random(256)
          NSSetAllColor(r, g, b)
          NSShow()
          Delay(500)
}
```

### 임의 위치의 LED를 랜덤 색상으로 표시하기

random() 함수를 이용하여 임의의 위치의 LED를 임의의 색상으로 표시합니다.

- random(8) 명령어를 이용하여 임의의 위치를 생성합니다.
- random(256) 명령어를 이용하여 임의의 색상값을 생성합니다.
- Red, Green, Blue 색상에 대해 각각 임의의 색상을 생성합니다.
- 0.1초 간격으로 색상을 변경해 봅니다.

### 임의 위치의 LED를 랜덤 색상으로 표시하기

```
void setup()
         NSBegin(8, 2)
}
void loop()
         p = random(8)
         r = random(256)
         g = random(256)
         b = random(256)
         NSSetColor(p, r, g, b)
         NSShow()
         Delay(100)
}
```

### 임의의 색상 구간을 256단계로 변화하기

map 함수를 이용하여, 임의의 색상 구간을 256 단계로 변화시킵니다.

• random(256) 명령어를 이용하여 시작 색상을 생성합니다.

• random(시작값, 256) 명령어를 이용하여 시작 색상부터 255 사이에 끝색 상값을 생성합니다.

- 첫번째 LED의 빨간색 값을 256단계로 변화시켜 봅니다.
- 0.01초 간격으로 색상을 변경합니다.

### 임의의 색상 구간을 256단계로 변화하기

```
void setup()
               NSBegin(8, 2)
    void loop()
    ł
               r1 = random(256)
               r2 = random(r1, 256)
               for (i = 0; i < 256; i++)
               {
                         r = map(i, 0, 255, r1, r2)
                         NSSetColor(0, r, 0, 0)
                         NSShow()
                         Delay(10)
               }
    }
```

헬루앱스 (www.helloapps.co.kr)

### 초록과 파랑색도 임의의 구간으로 변화시켜 봅니다.

```
void setup()
ł
             NSBegin(8, 2)
}
void loop()
{
             r1 = random(256)
             r2 = random(r1, 256)
             g1 = random(256)
             g2 = random(g1, 256)
             b1 = random(256)
             b2 = random(b1, 256)
             for (i = 0; i < 256; i++)
             {
                           r = map(i, 0, 255, r1, r2)
                           g = map(i, 0, 255, g1, g2)
                           b = map(i, 0, 255, b1, b2)
                           NSSetColor(0, r, g, b)
                           NSShow()
                           Delay(10)
             }
```

헬루앱스 (www.helloapps.co.kr)

### 전체 LED 색상을 임의의 구간으로 변화시켜 봅니다.

```
void setup()
                   ł
                                NSBegin(8, 2)
                  }
                  void loop()
                  {
                                r1 = random(256)
                               r2 = random(r1, 256)
                               g1 = random(256)
                               g2 = random(g1, 256)
                                b1 = random(256)
                                b2 = random(b1, 256)
                                for (i = 0; i < 256; i++)
                                {
                                             r = map(i, 0, 255, r1, r2)
                                             g = map(i, 0, 255, g1, g2)
                                             b = map(i, 0, 255, b1, b2)
                                             NSSetAllColor(r, g, b)
                                             NSShow()
                                             Delay(10)
헬로앱스 (www.Helloapps.co.kr)
```

### 실습: 밝기가 4단계로 조절되는 LED등 만들기

### 디지털 버튼으로 LED의 밝기를 조절하는 장치를 장치를 만들어 봅니다.

- 디지털 2번에 LED바를 연결합니다.
- 디지털 12번에 버튼을 연결합니다.
- 버튼을 누를 때 마다 1단계, 2단계, 3단계, 꺼짐의 순서로 밝기를 변화시킵 니다.
- 전체 LED 색상을 변화시키는 함수를 구현하여 활용합니다.

### 실습: 밝기가 4단계로 조절되는 LED등 만들기

```
s = 0
```

```
void setup()
              NSBegin(8, 2)
}
void loop()
              d12 = DigitalRead(12)
              if (d12 == HIGH)
                            s = s + 1
                            if (s > 3)
                                          s = 0
              }
              if (s == 0)
                            NSSetAllColor(0, 0, 0)
              else if (s == 1)
                            NSSetAllColor(80, 80, 80)
              else if (s == 2)
                            NSSetAllColor(160, 160, 160)
              else if (s == 3)
                            NSSetAllColor(240, 240, 240)
```

헬로앱스 (www.helloapps.co.kr)

### 실습: 30초후에 꺼지는 기능 추가하기

디지털 버튼을 누르면 30초 후에 LED가 꺼지는 장치를 구현합니다.

- 디지털 2번에 LED바를 연결합니다.
- 디지털 12번에 버튼을 연결합니다.
- 버튼을 누르면 30초 후에 LED등이 꺼지도록 합니다.

### 실습: 30초후에 꺼지는 기능 추가하기

```
void setup()
          NSBegin(8, 2)
void loop()
          d12 = DigitalRead(12)
          if (d12 == HIGH)
                    NSSetAllColor(255, 255, 255)
                    Delay(30000)
                    NSSetAllColor(0, 0, 0)
          }
          Delay(100)
}
```

### 실습: 30초간 작동하는 무드등 만들기

### 디지털 버튼을 누르면 부드럽게 변하는 무드등이 30초가 켜지도록 합니다.

- 버튼을 누르면 임의의 색상 구간에서 색상이 변하도록 합니다.
- 등이 켜지고 30초 후에 LED등이 꺼지도록 합니다.

# 실습: 30초간 작동하는 무드등 만들기

```
void MoodLight()
                                                               void setup()
             for (n = 0; n < 15; n++)
                                                                           NSBegin(8, 2)
                         r1 = random(256)
                         r2 = random(r1, 256)
                                                               void loop()
                         g1 = random(256)
                                                                          d12 = DigitalRead(12)
                         g_{2} = random(g_{1}, 256)
                                                                          if (d12 == HIGH)
                         b1 = random(256)
                         b2 = random(b1, 256)
                                                                                      MoodLight()
                         for (i = 0; i < 200; i++)
                                                                                      NSSetAllColor(0, 0, 0)
                                                                           }
                                r = map(i, 0, 200, r1, r2)
                               g = map(i, 0, 200, g1, g2)
                                                                           Delay(100)
                                b = map(i, 0, 200, b1, b2)
                                                               }
                                NSSetAllColor(r, g, b)
                                Delay(10)
헬루앱스 (www.helloapps.co.kr)
```

# 실습: 어두워지면 작동하는 무드등 만들기

조도센서 값을 이용하여 어두워 지면 무드등이 켜지도록 합니다.

- 아날로그 0번에 조도센서를 연결합니다.
- 디지털 2번에 LED바를 연결합니다.

# 실습: 어두워지면 작동하는 무드등 만들기

```
void MoodLight()
                                                                void setup()
             for (n = 0; n < 15; n++)
                                                                            NSBegin(8, 2)
                                                                }
                         r1 = random(256)
                         r2 = random(r1, 256)
                                                                void loop()
                         g1 = random(256)
                                                                            a0 = AnalogRead(0)
                         g_{2} = random(g_{1}, 256)
                                                                            if (a0 < 500)
                         b1 = random(256)
                                                                                       MoodLight()
                         b2 = random(b1, 256)
                                                                            else
                                                                                       NSSetAllColor(0, 0, 0)
                         for (i = 0; i < 200; i++)
                                                                            Delay(100)
                                r = map(i, 0, 200, r1, r2)
                                                                }
                                g = map(i, 0, 200, g1, g2)
                                b = map(i, 0, 200, b1, b2)
                                NSSetAllColor(r, g, b)
                                Delay(10)
                         }
헬 2 앱 스 (www.helloapps.co.kr)
```

31

처음 4개의 LED가 서서히 밝아지다가 어두워 지는 기능을 구현합니다.

• 디지털 2번에 LED바를 연결합니다.

```
void AllColor1(int r, int g, int b)
{
     for (i = 0; i < 4; i++)
     {
                NSSetColor(i, r, g, b)
                }
                NSShow()
}</pre>
```

```
void setup()
             NSBegin(8, 2)
void loop()
             for (i = 0; i < 256; i++)
                         AllColor1(0, i, 0)
                          Delay(10)
             for (i = 255; i >= 0; i--)
                         AllColor1(0, i, 0)
                          Delay(10)
}
```

뒤쪽 4개의 LED는 앞쪽 4개의 LED와 반대로 밝기가 변하도록 합니다.

• 앞쪽 4개의 LED가 밝아지면 뒤쪽 4개의 LED는 어두워 지도록 합니다.

```
void AllColor1(int r, int g, int b)
                                                               void setup()
             for (i = 0; i < 4; i++)
                         NSSetColor(i, r, g, b)
                                                               void loop()
             NSShow()
void AllColor2(int r, int g, int b)
             for (i = 4; i < 8; i++)
                         NSSetColor(i, r, g, b)
             NSShow()
헬로앱스 (www.helloapps.co.kr)
```

```
NSBegin(8, 2)
for (i = 0; i < 256; i++)
            AllColor1(0, i, 0)
            AllColor2(0, 255 - i, 0)
             Delay(10)
for (i = 255; i >= 0; i--)
            AllColor1(0, i, 0)
            AllColor2(0, 255 - i, 0)
             Delay(10)
}
```

### 실습: 빨강 파랑 경광등 만들기

앞쪽 4개의 LED는 빨강, 뒤쪽 4개의 LED는 파랑으로 변하도록 귀현합니다.

- 디지털 2번에 LED바를 연결합니다.
- 초록 경광등의 기능을 응용합니다.

### 실습: 빨강 파랑 경광등 만들기

```
void AllColor1(int r)
                                                               void setup()
            for (i = 0; i < 4; i++)
                         NSSetColor(i, r, 0, 0)
                                                               void loop()
            NSShow()
void AllColor2(int b)
            for (i = 4; i < 8; i++)
                         NSSetColor(i, 0, 0, b)
            NSShow()
```

헬로앱스 (www.helloapps.co.kr)

```
NSBegin(8, 2)
for (i = 0; i < 256; i++)
             AllColor1(i)
             AllColor2(255 - i)
             Delay(10)
for (i = 255; i >= 0; i--)
             AllColor1(i)
             AllColor<sup>2</sup>(255 - i)
              Delay(10)
}
```

# 실습: 침입 감지용 경보음 및 경광등 장치

PSD 센서 앞에 장애물이 감지되면 사이렌 소리와 함께 경광등을 작동시킵니다.

- 아날로그 0번에 PSD 센서를 연결합니다.
- 디지털 5번에 스피커를 연결합니다.
- for 반복문 안에 스피커 Tone 명령어를 추가합니다.

## 실습: 침입 감지용 경보음 및 경광등 장치

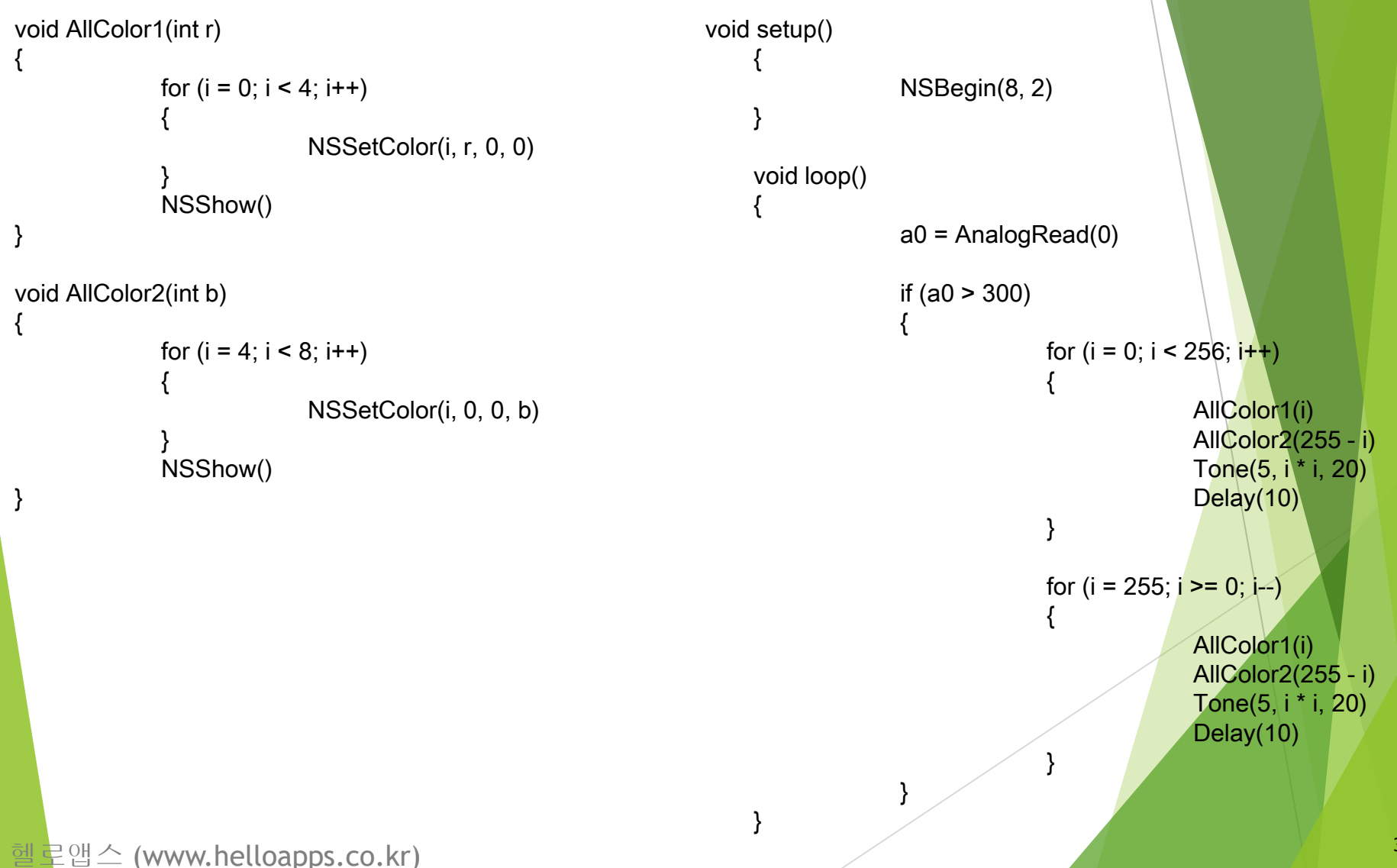

39